## **Transportation Billing**

Set up a separate contract, solely for transportation. See instructions: Adding a Contract

Place of service = 11

Procedure code is T2003

When adding consumers to the new transportation contract, enter 2 in the Units field:

| Client Info Funding |             |                   |         |  |
|---------------------|-------------|-------------------|---------|--|
|                     | Contract ID | MA-MED-           |         |  |
|                     | Descriptio  | MH Transportation |         |  |
|                     |             |                   |         |  |
|                     | Start Date  | 2/1/2024 End Date |         |  |
|                     | Proc Code   | T2003 Modifier    | Units 2 |  |

Go to Create Attendance for a Period to create your billing. The software will automatically create 2 records per date of service. There will be asterisks (\*) next to the corresponding calendar day, indicating that the additional record has been created. You will see 1 unit in each.

Т

| Thursday | / | Frid  | Friday |  |
|----------|---|-------|--------|--|
| 01**     | * | 02**  | 02***  |  |
| 2003     | 1 | T2003 | 1      |  |
| 08**     | * | 09**  | *      |  |
| F2003    | 1 | T2003 | 1      |  |

If there is only 1 trip for a dos, then you can edit the attendance by deleting the 2<sup>nd</sup> record.

To do this, click on the asterisks for the dos you are editing and a Second Record screen will pop up.

## Click delete.

| 🐗 Second Record    |          | _ |        | × |
|--------------------|----------|---|--------|---|
| Date               | 2/1/2024 |   |        |   |
| Procedure Code     | T2003    |   |        |   |
| Proc Code Modifier |          |   |        |   |
| Units              | 1.0000   |   |        |   |
| Delete             | Save     | C | Cancel | ) |

This will ensure that only one record will be billed for that dos, instead of two.

Proceed with regular billing procedures.